# Ako vyhľadať svoje údaje v CEHZ

#### 1. link: <u>www.cehz.sk</u>

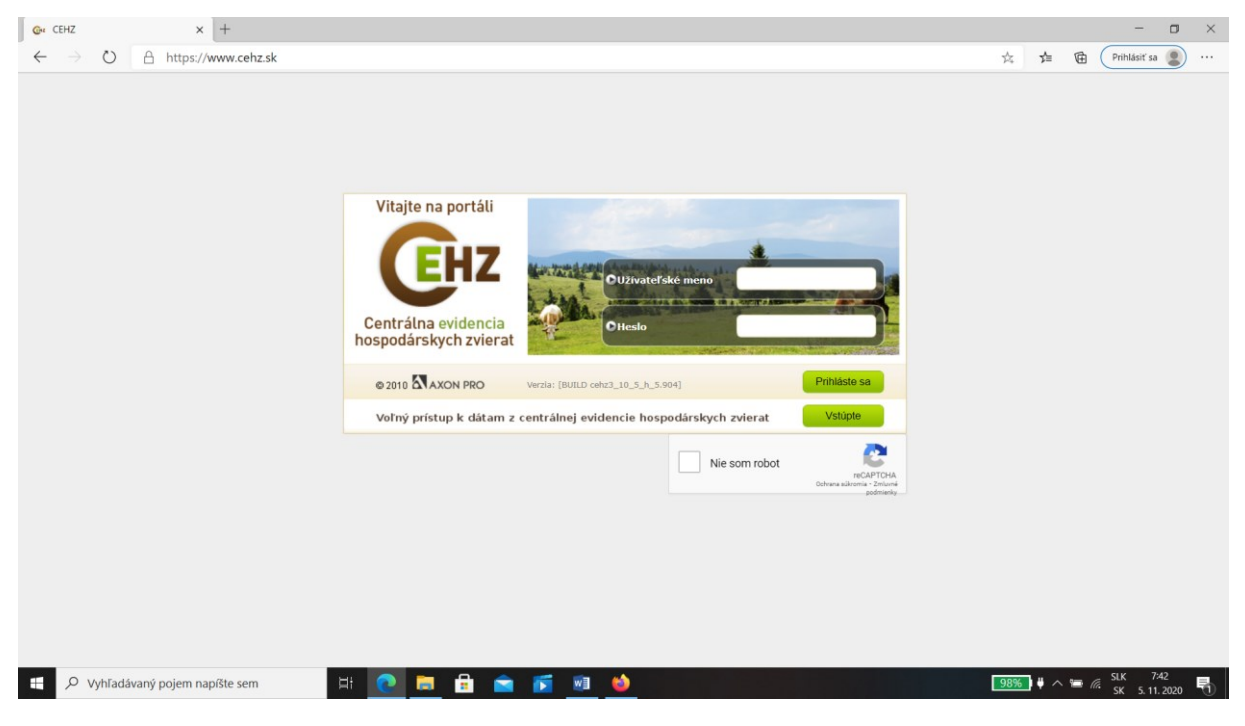

#### 2. kliknúť na : "Vstúpte"

| Q₄ CEHZ × +                                                                                                    |                                                                                                    |                                                                                                    |     |        | -            |       |
|----------------------------------------------------------------------------------------------------|----------------------------------------------------------------------------------------------------|----------------------------------------------------------------------------------------------------|-----|--------|--------------|-------|
| $\leftarrow$ $\rightarrow$ O $\triangle$ https://www.cehz.sk/index.jsp                                                                                                    |                                                                                                    | Q 🌣                                                                                                    | s¦≡ |        | Prihlásiť sa |       |
| Centrálna evidencia<br>hospodárskych zvierat                                                                                                    | Spa                                                                                                    | f na úvod                                                                                                   |     |        |              |       |
| Menu                                                                                                    | CEHZ                                                                                                    |                                                                                                    |     |        |              |       |
| <ul> <li>Grafické sumárne zostavy</li> <li>Sumárne zostavy</li> </ul>                                                                                                    | Počty zo sumárnych zostáv                                                                                                    |                                                                                                    |     |        |              |       |
| <ul> <li>Sumárne zostavy - hydina a bežce</li> <li>Sumárne zostavy VBD</li> <li>Sumárne zostavy VBO</li> <li>Sumárne zostavy OV a KY</li> <li>Sumárne zostavy OV a KY</li> <li>Sumárne zostavy OS</li> <li>Základné dostavy - farma</li> <li>Základné dostavy - farma</li> <li>Základné zostavy - farma</li> <li>Štatistiky</li> </ul> | Zvieratá         42           Počet všetkých žných zvierat HD         43           Počet všetkých žných zvierat KOZE         33           Počet všetkých žných zvierat KOZE         31           Počet všetkých zných zvierat KOZE         32           Farmy         5           Počet všetkých registrovaných fariem spolu         5           Počet všetkých registrovaných fariem spolu         5           Farmy podľa druhu zvierat         5           Hováků dobytok         5           Öspáné         5           Ovce         5           Kora         5           Vely         2 | 5648<br>4680<br>8560<br>4299<br>3600<br>6625<br>4333<br>7536<br>9085<br>5169<br>1831<br>381<br>5760<br>1859 |     |        |              |       |
|                                                                                                    |                                                                                                    |                                                                                                    |     |        |              |       |
| 🗄 🔎 Vyhľadávaný pojem napíšte sem 🛛 🛱 💽 🖡                                                                                                    | 1 🖻 🖻 🚺 👱 🧕                                                                                                    | 98%                                                                                                    | • • | · (a ) | SK 5.11.2    | 020 🕤 |

3. Vľavo v menu kliknúť na "Základné zostavy – farma

| œ CEHZ × +                                                                                                    |                                                                                                    | - o ×                 |
|----------------------------------------------------------------------------------------------------|----------------------------------------------------------------------------------------------------|-----------------------|
| ← → ひ A https://www.cehz.sk/index.jsp                                                                                                    | Q, 🛧                                                                                                    | ∱ (Prihlásiť sa 😰 ··· |
| Centrálna evidencia<br>hospodárskych zvierat                                                                                                    | Spăr na dived<br>O Evidencia O Výstupné zostavy O Zahverf filice O Tác. O                                                                                                    |                       |
| 💿 Menu                                                                                                    | CEHZ                                                                                                    | l .                   |
| <ul> <li>Grafické sumárne zostavy</li> <li>Sumárne zostavy - hydina a bežce</li> <li>Sumárne zostavy HD</li> <li>Sumárne zostavy VI</li> <li>Sumárne zostavy OS</li> <li>Sumárne zostavy OS</li> <li>Základné zostavy - farma</li> <li>Farmy podľa druhu zinnosti</li> <li>Fákladné čiselnky</li> <li>Štatistiky</li> </ul> | Počty zo sumárnych zostáv                                                                                                    |                       |
|                                                                                                    | Zvieratá         455648           Počet vietkých živých zvierat RD         455648           Počet vietkých živých zvierat KOVCE         314680           Počet vietkých živých zvierat KONE         14299           Farmy         93600           Počet vietkých živých zvierat KONE         93600           Počet vietkých divinych registrovaných fariem spolu         93600           Počet vietkých zvierat         14333           Ovčet vietkých divinych registrovaných fariem         56625           Farmy podľa druhu zvierat         14333           Hovidsť dobytok         14333           Ovče         9085           Kazy         5169           Kone         3761           Viely         21859 |                       |
| AXON PRO © 2010                                                                                                    |                                                                                                    |                       |
| 🕂 🔎 Vyhľadávaný pojem napíšte sem 🖾 🧰                                                                                                    | 🖻 🖻 🖻 🗾 🔌                                                                                                    |                       |

## 4. Kliknúť na "Farma včiel"

| Gre Farma včiel × +                                                                                                    |                                                                                             | - o ×                                     |
|----------------------------------------------------------------------------------------------------|---------------------------------------------------------------------------------------------|-------------------------------------------|
| $\leftarrow$ $\rightarrow$ O $\triangle$ https://www.cehz.sk/bees/VcelyFarmaWeb.ac                                                                                                    | ion 🖈                                                                                       | 🛛 🏂 🕀 🛛 Prihlásiť sa 🙎 …                  |
| Centrálna evidencia<br>hospodárskych zvierat                                                                                                    | Späť na úvo                                                                                 | d                                         |
| 💌 Menu                                                                                                    | Farma včiel                                                                                 |                                           |
| <ul> <li>Grafické sumárne zostavy</li> <li>Sumárne zostavy</li> <li>Sumárne zostavy - hydina a bežce</li> </ul>                                                                                                    | Kód farmy Registračné číslo Dútum narodenia/Rodné Číslo                                     |                                           |
| <ul> <li>Sumärne zostavy HD</li> <li>Sumärne zostavy Kone</li> <li>Sumärne zostavy OV a KV</li> <li>Sumärne zostavy OV a KV</li> <li>Takladné zostavy - farma</li> <li>Farma včiel</li> <li>Farmy podľa druhu zvierat</li> <li>Farmy podľa druhu zvierat</li> </ul> | Vyhľadať                                                                                    |                                           |
|                                                                                                    | Položky zoznamu sa zobrazia až po zadaní vyhľadávacích kritérií a použití funkcie Vyhľadať. |                                           |
|                                                                                                    | 🕑 CHOĎ NA 👘 VÝBER POČTU ZÁZNAMOV 10 💙                                                       |                                           |
|                                                                                                    | Kód farmy Registračné číslo včiel Názov farmy Obec                                          |                                           |
| <ul> <li>Štatistiky</li> </ul>                                                                                                    | Položky zoznamu sa zobrazia až po zadaní vyhľadávacích knitérií a použití funkcie Vyhľadať. |                                           |
|                                                                                                    | CHOĎ NA VÝBER POČTU ZÁZNAMOV 10 V                                                           |                                           |
|                                                                                                    |                                                                                             |                                           |
| AXON PRO © 2010                                                                                                    |                                                                                             |                                           |
| 🗄 🔎 Vyhľadávaný pojem napíšte sem 🛛 🛱 💽                                                                                                    | 🗖 🖻 💼 🗾 🧕                                                                                   | 3960 U へ 📼 🧖 SLK 7:44<br>SK 5. 11. 2020 🖣 |

### 5. Vyplniť kolonky "Farma včiel"

- zadajte 6 miestny kód farmy
- rodné číslo písať bez lomítka a bez medzier

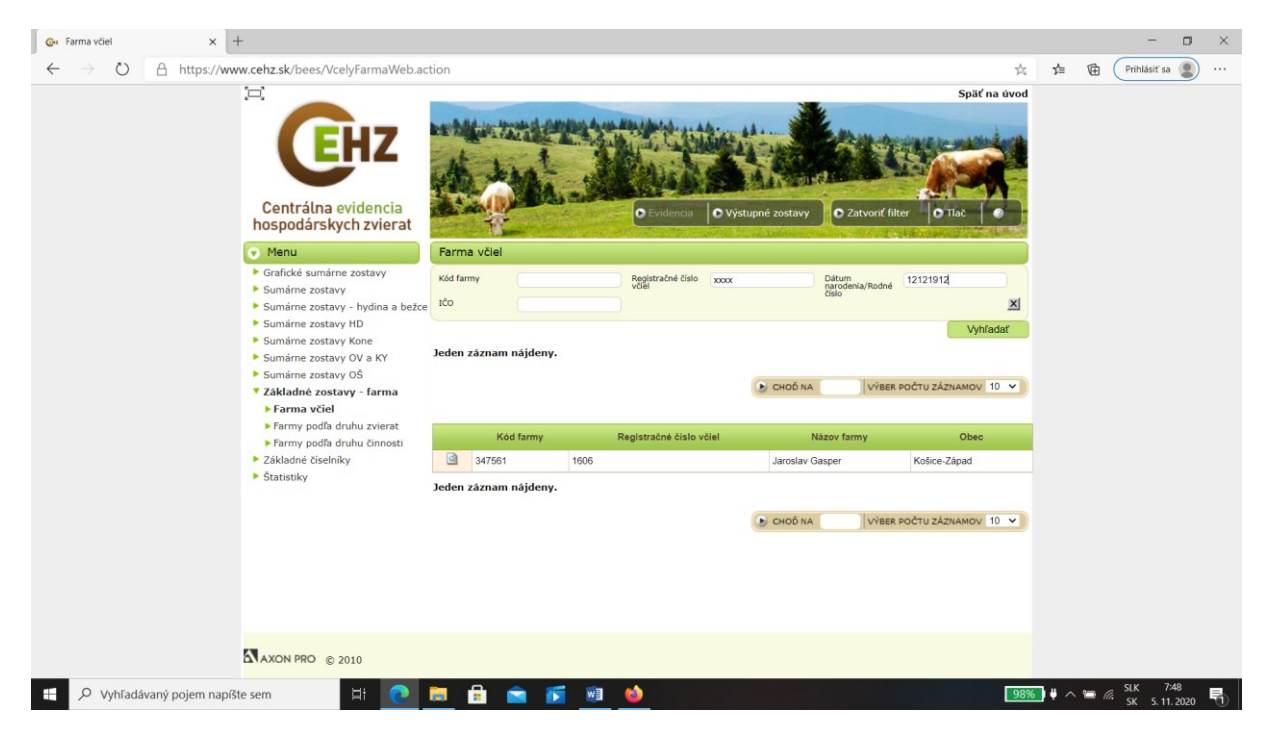

6. Vyskočí vám riadok s vašimi údajmi. Pred kódom farmy máte lupu "Detail" – na to kliknúť

| <ul> <li>Sumárne zostavy HD</li> <li>Sumárne zostavy Kone</li> <li>Sumárne zostavy OV a KY</li> <li>Sumárne zostavy OV a KY</li> <li>Sumárne zostavy OŠ</li> <li>Základné zostavy - farma</li> <li>Farma včíel</li> <li>Farmy podľa druhu zvierat</li> <li>Farmy podľa druhu zvierat</li> <li>Základné říselnív</li> <li>Základné říselnív</li> </ul> | Jeden záznam nájdeny. |                         | CHOÔ NA VÝBER                  | Vyhľadať<br>POČTU ZÁZNAMOV 10 V |                     |  |
|----------------------------------------------------------------------------------------------------|-----------------------|-------------------------|--------------------------------|---------------------------------|---------------------|--|
|                                                                                                    | Kód farmy             | Registračné číslo včiel | Názov farmy<br>Jaroslav Gasper | Obec<br>Košice-Západ            |                     |  |
|                                                                                                    | Statistiky            | Jeden zäznam nájdeny.   |                                | CHOÓ NA VÝBER                   | POČTU ZÁZNAMOV 10 V |  |
|                                                                                                    |                       |                         | kliknúť                        |                                 |                     |  |